# Guia Rápido

### 1. Antes de Instalar

Parabéns por adquirir seu Telefone IP AudioCodes C470HD para Microsoft Teams! Antes de instalar seu telefone, confirme se os seguintes itens estão incluídos na caixa enviada:

- Telefone IP C470HD
- Fonte de alimentação AC (opcional)
- Cabo Ethernet Cat 5e
- Monofone
- Cabo do monofone

## 2. Descrição Física

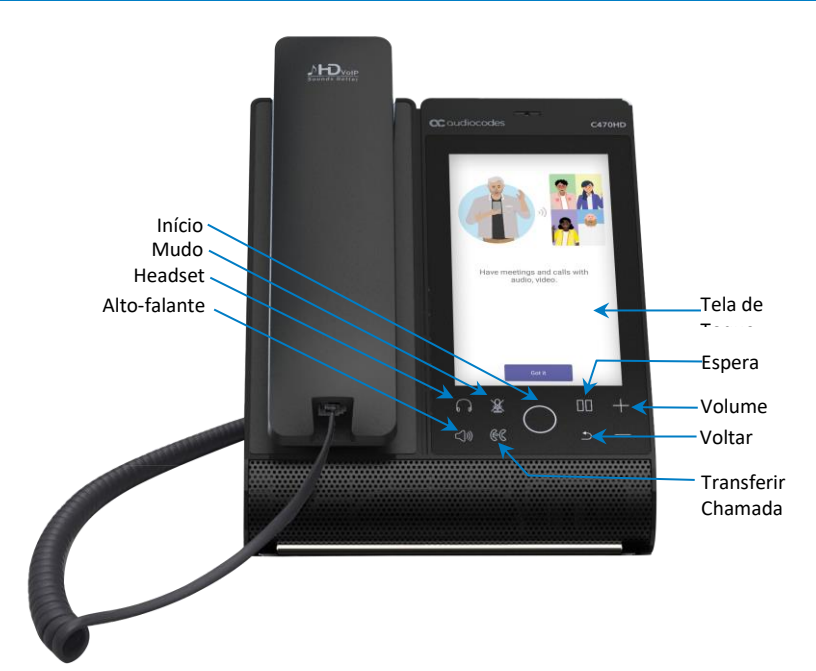

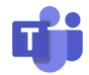

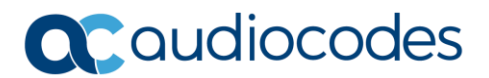

Página | 1

# 3. Cabeamento do Telefone

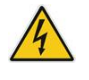

Aviso: Antes de conectar à alimentação elétrica, consulte o documento *Compliancy and Regulatory Information* (Conformidade e Informações Regulamentares ) no site <u>https://www.audiocodes.com/library/technical-documents</u>.

#### Para cabear o telefone:

1. [Consulte a figura abaixo] Conecte uma ponta do fio em espiral do monofone à lateral do fone, e a outra ponta ao monofone.

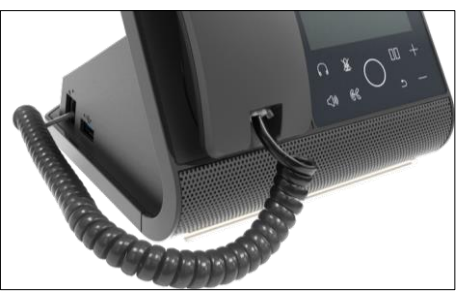

- 2. Opcionalmente, conecte um headset
  - à entrada RJ-9 na traseira do telefone (consulte a figura abaixo) ou
  - à entrada USB na lateral do telefone (consulte a figura acima)

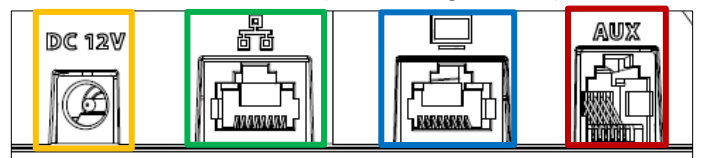

Conecte o conector DC da fonte de alimentação AC ao soquete de alimentação DC 12 V do telefone e conecte o plugue de alimentação AC diretamente à tomada elétrica da parede (consulte a figura acima).

Quando o telefone for ligado, todos os LEDs acenderão momentaneamente.

- 4. Conecte a entrada LAN RJ-45 à sua rede LAN (porta LAN ou switch/roteador LAN) usando um cabo Ethernet CAT5/5e.
- 5. Opcionalmente, conecte a entrada RJ-45 PC diretamente a um computador com um cabo Ethernet CAT5/5e.

# 4. Login

#### Para entrar:

 Toque no botão Entrar e, na tela de login, insira seu nome de usuário (ex.: johnb@company.com) e sua senha (a mesma do seu Microsoft Windows).

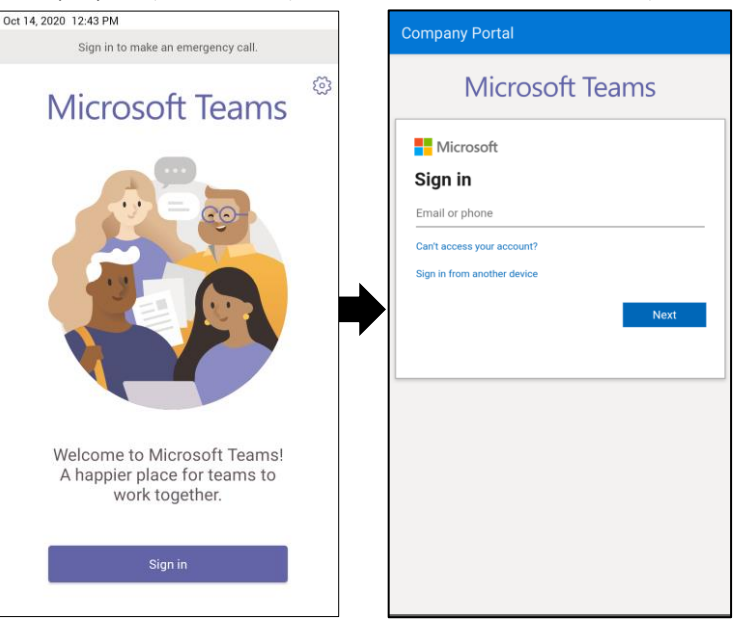

#### Para entrar por outro dispositivo:

1. Toque no botão Entrar como mostrado acima e, em seguida, toque em Entrar por outro dispositivo.

| -                                                                                                    | <br>                                            |  |
|----------------------------------------------------------------------------------------------------|-------------------------------------------------|--|
| Sign in                                                                                               | Enter code                                      |  |
| Go to https://microsoft.com/devicelogin on your work<br>computer and enter the code below to sign in. | Enter the code displayed on your app or device. |  |
| DGXP679AK                                                                                             | Code                                            |  |
|                                                                                                    |                                                 |  |
| Back                                                                                                  | Next                                            |  |

- No seu navegador web, acesse https://microsoft.com/devicelogin e, na página da Microsoft, digite o código mostrado na tela do telefone.
- 3. Toque em Próximo e, na tela de entrada do telefone, digite seu nome de usuário e senha.

Para sair: na tela inicial do telefone, toque na sua foto, depois em Configurações e, em seguida, em Sair.

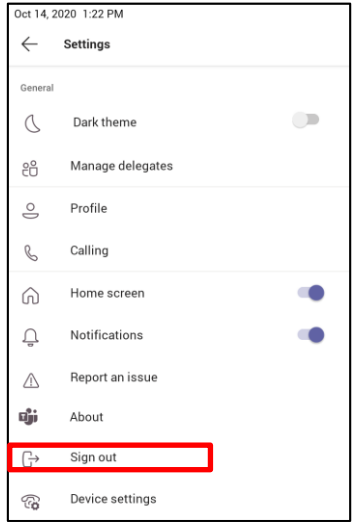

## 5. Alterando de seu Status de Presença

Para alterar o status: na tela inicial do telefone, toque na sua foto, depois no seu status atual e, por fim, escolha o status que deseja.

| 1:32 PM                       | Online2 >                          |  |  |  |
|-------------------------------|------------------------------------|--|--|--|
|                               | <ul> <li>Available</li> </ul>      |  |  |  |
| Notifications (3)             | <ul> <li>Available</li> </ul>      |  |  |  |
| Testing 1.5.x<br>1:00 PM-2:00 | <ul> <li>Busy</li> </ul>           |  |  |  |
| Join                          | <ul> <li>Do not disturb</li> </ul> |  |  |  |
|                               | O Be right back                    |  |  |  |
|                               | Off work                           |  |  |  |
|                               | O Away                             |  |  |  |
|                               | Ø Reset status                     |  |  |  |
| R                             | Set status message                 |  |  |  |

## 6. Operações Básicas do Telefone

Para operações básicas do telefone, consulte a documentação da Microsoft e o AudioCodes' Manual do Usuário e do Administrador do Telefone IP C470HD Microsoft Teams da AudioCodes.

# 7. Conectando à rede Wi-Fi

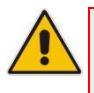

Aviso: entre em contato com seu representante local da AudioCodes para mais informações sobre a *disponibilidade regional* do Wi-Fi. O Wi-Fi requer um CPN específico, com um sufixo "DBW".

#### Para se conectar à rede Wi-Fi:

 Abra a tela do Wi-Fi (na página inicial do telefone, toque na sua foto > Configurações > Configurações do Dispositivo > Wi-Fi).

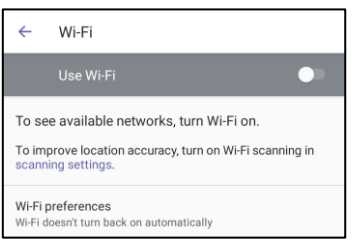

2. Deslize a opção "Usar Wi-Fi" para a posição ativada (por padrão, ela fica desativada).

| ÷                  | Wi-Fi                                             | ← AudioCodes                 |
|--------------------|---------------------------------------------------|------------------------------|
|                    | Use Wi-Fi 🔹 🔍                                     | EAP method<br>PEAP -         |
| •                  | AC-Training                                       | Phase 2 authentication       |
| -                  | audc-ph                                           | None                         |
| -                  | AUDC-R&D                                          | CA certificate Please select |
| •                  | Audc_Reception_Visitors                           | Identity                     |
| •                  | AudioCodes 🔒                                      | Anonymous identity           |
| •                  | DSP_V6                                            |                              |
| -                  | Guest-AudC                                        | Password                     |
| •                  | Mobile1_2.4GHz                                    |                              |
| •                  | QA_automation_DMZ                                 | Show password                |
| +                  | Add network                                       | Advanced options 🗸           |
| Wi-Fi g<br>Wi-Fi d | preferences<br>loesn't turn back on automatically | CANCEL CONNECT               |

3. Toque na rede que desejar a partir dos pontos de acesso Wi-Fi mostrados (consulte a imagem acima, na esquerda), insira as credenciais da rede e toque em **Conectar**.

| AudioCodes WiFi<br>Paseword       |        |         |
|-----------------------------------|--------|---------|
| Show password<br>Advanced options |        | ~       |
|                                   | CANCEL | CONNECT |

4. Ao se conectar ao ponto de acesso, a seção do Wi-Fi na tela mostrará o termo "Conectado" abaixo dela.

AudioCodes WiFi Connected

# 8. Configurando conexão Bluetooth

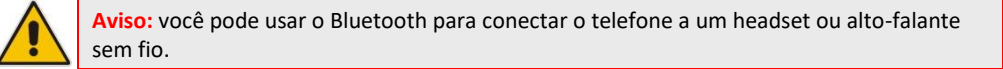

#### Para configurar o Bluetooth:

 Abra a tela do Bluetooth (na página inicial do telefone, toque na sua foto > Configurações > Configurações do Dispositivo > Bluetooth).

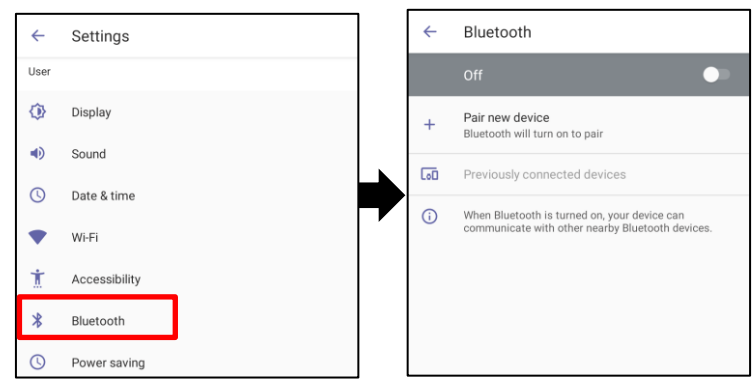

2. Toque em Desativado (por padrão, o recurso fica desativado).

| 4                                                                                                | Pluotooth                    |  | ÷                               | Pair new device   | : |
|--------------------------------------------------------------------------------------------------|------------------------------|--|---------------------------------|-------------------|---|
|                                                                                                  | Billetootii                  |  | Device name                     |                   |   |
| Device name                                                                                      |                              |  |                                 | Available devices | 0 |
| c470                                                                                             | c470                         |  | X AudioCodes UC HRS 457 speaker |                   |   |
| +                                                                                                | Pair new device              |  | J                               | 445HD_BT_4A       |   |
| [00]                                                                                             | Previously connected devices |  | e.                              | 445HD_BT_C5       |   |
| When Bluetooth is turned on, your device can<br>communicate with other nearby Bluetooth devices. |                              |  | e.                              | 445HD_BT_44       |   |

 Toque em Parear novo dispositivo (consulte a figura acima, na esquerda) e, na seção "Dispositivos disponíveis" (consulte a figura acima, na direita), toque no dispositivo com o qual você quer parear.

| ÷              | Bluetooth                                             |    |
|----------------|-------------------------------------------------------|----|
|                |                                                       |    |
| Device<br>c470 | e name                                                |    |
| Availat        | le media devices                                      |    |
| QI             | AudioCodes UC HRS 457 speaker<br>Active, 100% battery | \$ |

 Para desconectar um dispositivo, abra a tela do Bluetooth (Configurações > Bluetooth) mostrada na figura anterior e toque em <sup>Q</sup> ao lado do dispositivo.

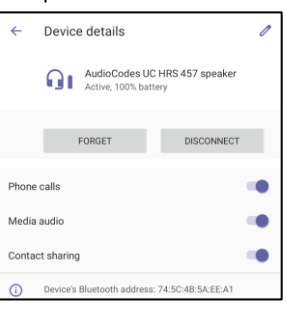

5. Na tela "Detalhes do Dispositivo, toque em ESQUECER.

| ÷           | Forget device?                                                            |        |               |  |  |
|-------------|---------------------------------------------------------------------------|--------|---------------|--|--|
| You<br>UC I | Your phone will no longer be paired with AudioCodes<br>UC HRS 457 speaker |        |               |  |  |
|             |                                                                           | CANCEL | FORGET DEVICE |  |  |

 Toque em ESQUECER DISPOSITIVO; o C470HD não ficará mais pareado com o dispositivo Bluetooth.

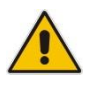

## AVISO DA FCC

Antes de operar este dispositivo, consulte as <u>Informações Regulamentares e Avisos da FCC</u> (Comissão Federal de Comunicações) sobre o dispositivo.

### Informações de Advertência

As informações contidas neste documento foram consideradas exatas e confiáveis no momento da impressão. No entanto, devido a aperfeiçoamentos e revisões contínuas do produto, a AudioCodes não pode garantir a exatidão do material impresso após a Data de Publicação, nem pode aceitar responsabilidade por erros ou omissões. Atualizações deste documento podem ser baixadas no site <u>https://www.audiocodes.com/library/technical-documents</u>.

Este documento está sujeito a alterações sem aviso prévio. Data de publicação: 23/06/2022 Documento #: LTRT-13377

CE

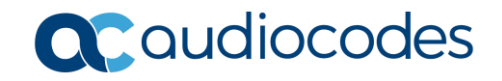